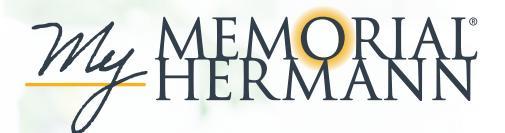

## **E-Visit Instructions**

Providers can initiate E-Visits, a form of care that supports the resolution of non-emergency health issues through My Memorial Hermann -- without an office visit. You don't have to travel to receive care, and you can respond to provider messages when it's most convenient for you.

Here's how it works: Send your provider a request for medical advice through My Memorial Hermann. If appropriate, your provider will initiate an E-Visit and proceed to communicate with you using secure messages and questionnaires.

## Using E-visits

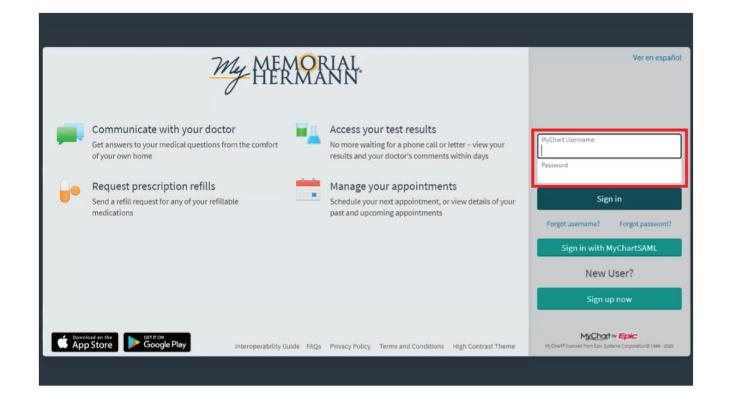

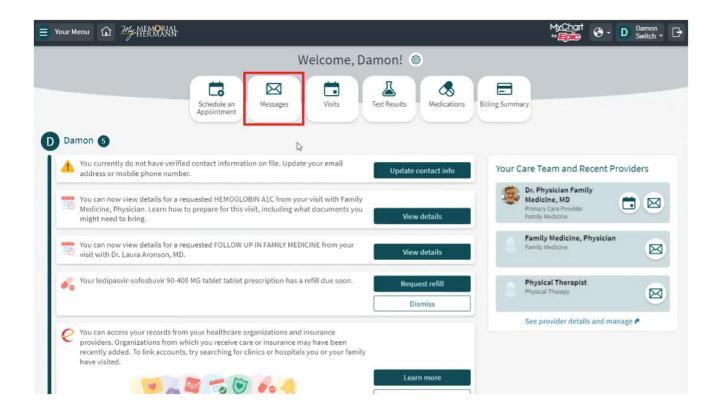

 Log in to My Memorial Hermann on your (desktop or laptop) computer's web browser.

2. Click on the **Messages** button on the top of the homepage.

Some non-employed affiliated physicians use Community Connect, an extension of Memorial Hermann's Epic System, as their medical record.

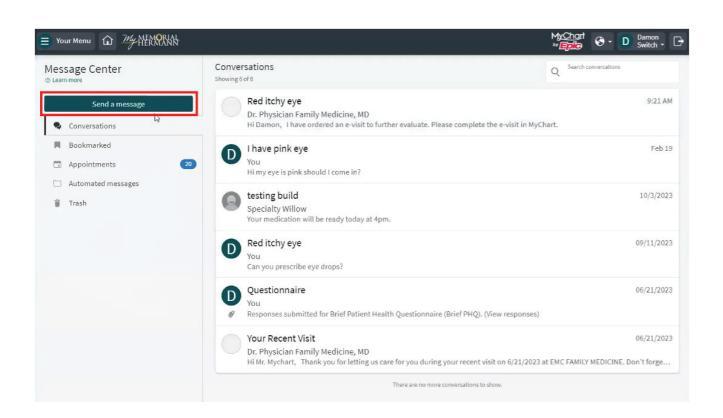

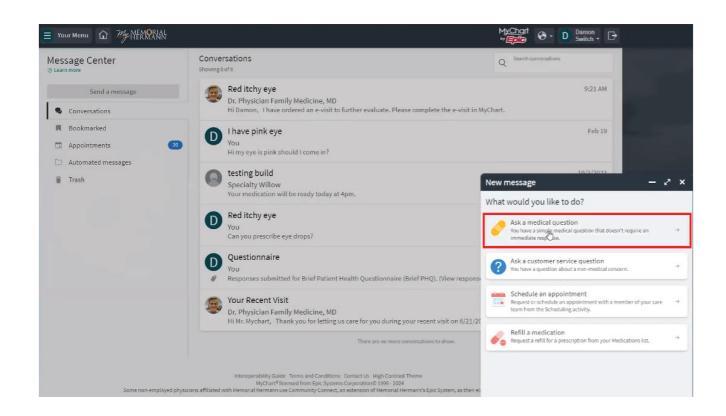

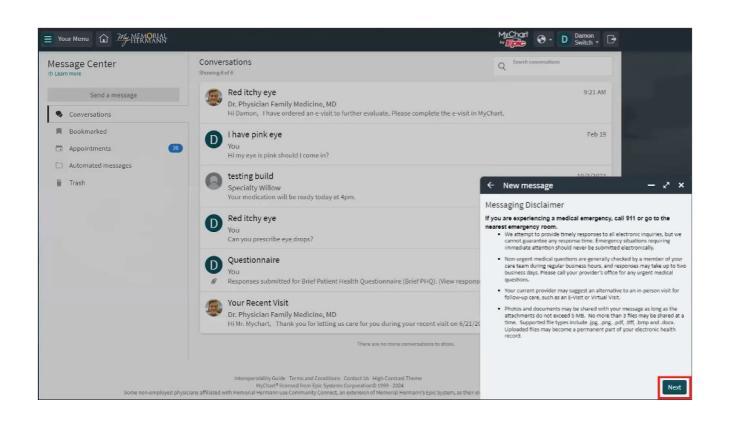

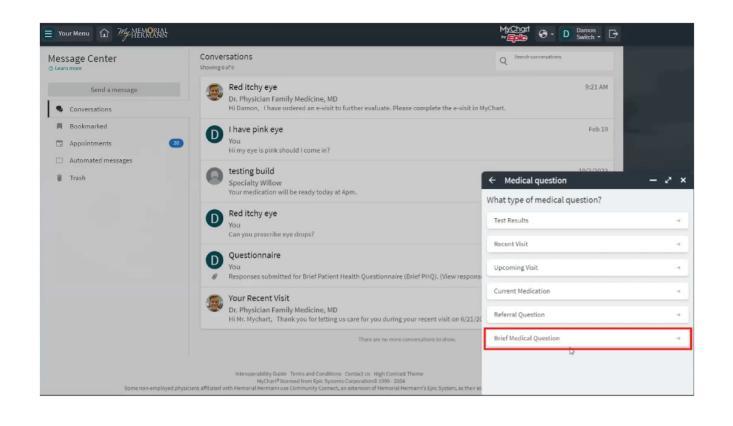

Some non-employed affiliated physicians use Community Connect, an extension of Memorial Hermann's Epic System, as their medical record.

3. In the left margin of the **Message Center**, find and select **Send a message**.

4. A pop-up will appear on the bottom right of your screen. Select **Ask a medical question**.

5. After reviewing the **Messaging Disclaimer**, click **Next**.

6. In the **What type of medical question?** window, select **Brief Medical Question**.

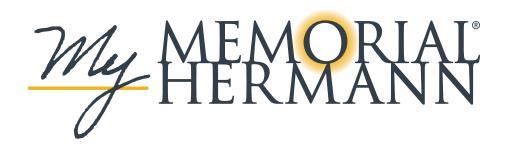

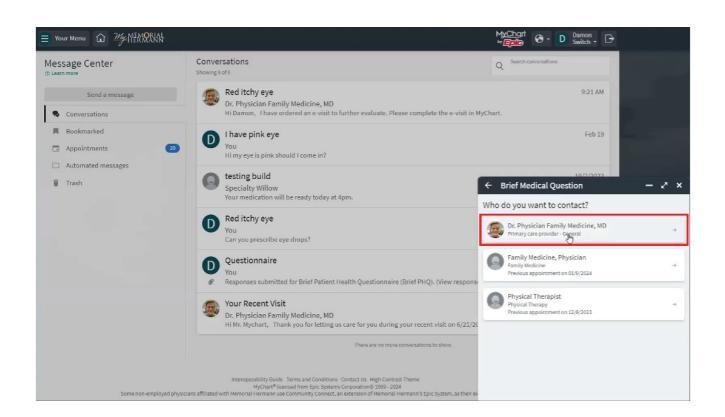

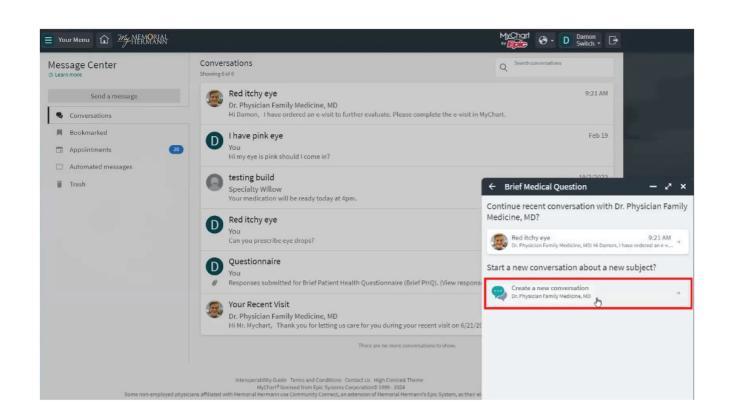

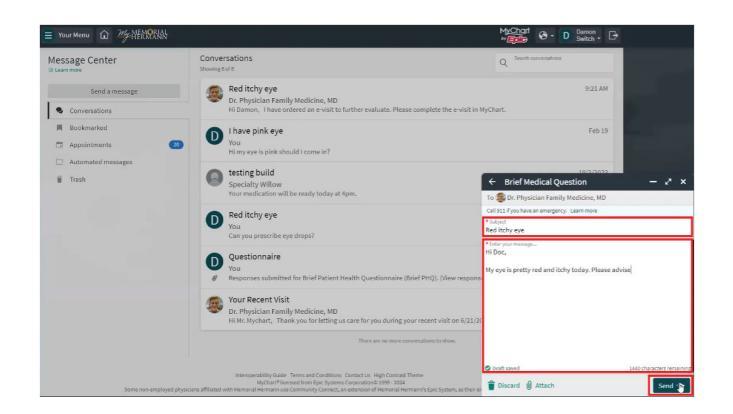

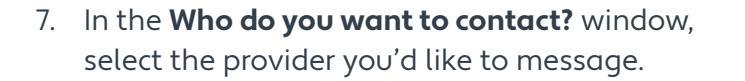

8. Select Create a new conversation.

 Type in the Subject and description of the issue you're having, then click Send.
 Note: the care team will review your message, and the provider will initiate an E-Visit if appropriate.

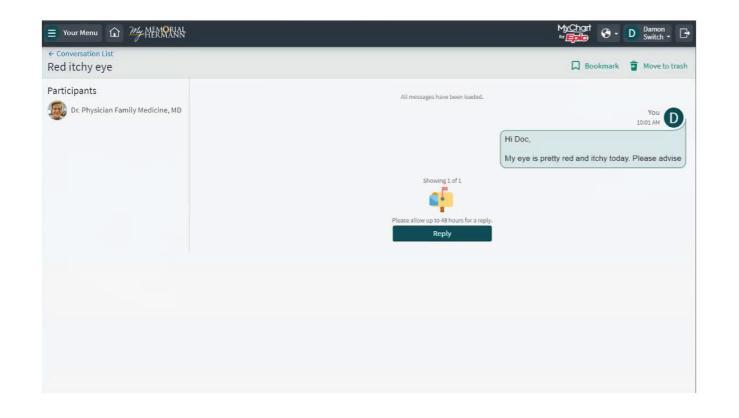

Some non-employed affiliated physicians use Community Connect, an extension of Memorial Hermann's Epic System, as their medical record.

10. Once the message is sent, a new conversation thread will appear in your conversation list.

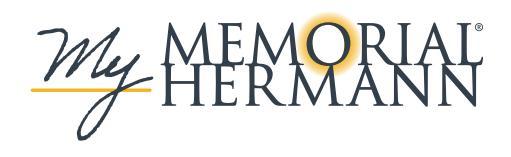

| our M | mu û 7% NEROSSAN                                                                                                    | My⊆hart ⊗ - D Darmon - ⊡                                                                       |
|-------|----------------------------------------------------------------------------------------------------|------------------------------------------------------------------------------------------------|
|       | Welcome, Dan                                                                                                    | non! 🐵                                                                                         |
|       | Schedule an<br>Appointment Wessages Visits Te                                                                                                    | Et Results Medications Elling Summary                                                          |
| Dar   | non 🕜                                                                                                    |                                                                                                |
| ۸     | You currently do not have verified contact information on file. Update your email<br>address or mobile phone number.                                                                                | Update contact info Your Care Team and Recent Providers                                        |
| છ     | Fill out your E-Visit for Pink Eye ordered by Dr. Physician Family Medicine, MD.                                                                                                    | Begin E-Visit Dr. Physician Family<br>Medicine, MD<br>Primary Care Provider<br>Family Medicine |
|       | Appointment Scheduled                                                                                                    | Family Medicine, Physician                                                                     |
| 16    | You can now view details for a requested HEMOGLOBIN A1C from your visit with Family<br>Medicine, Physician. Learn how to prepare for this visit, including what documents you<br>might need to him. | View micsage Physical Therapist Physical Therapy View details                                  |
| 18    | You can now view details for a requested FOLLOW UP IN FAMILY MEDICINE from your<br>visit with Dr. Laura Aronson, MD.                                                                                | See provider details and manage A                                                              |
| 1.    | Your ledipasvir-sofosbuvir 90-400 MG tablet tablet prescription has a refill due soon.                                                                                                    | Request refill                                                                                 |

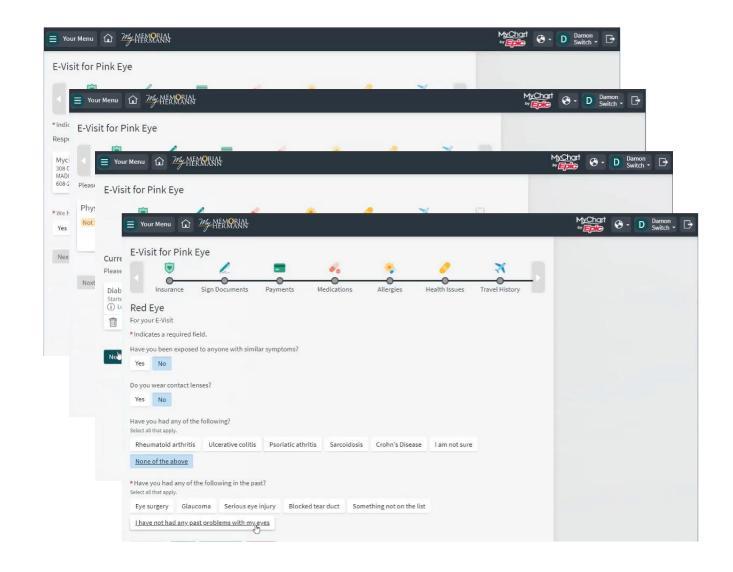

| 6          | 9 🖉 🗖 🖌                                                                                          | 🔸 🧳 🛪 🛛                                                  |        |              |
|------------|--------------------------------------------------------------------------------------------------|----------------------------------------------------------|--------|--------------|
| Ξ          | Your Menu 🔐 24-HER RAN                                                                           |                                                          |        | Machart<br>∾ |
| 1          | How long have you been having these symptoms?                                                    | Just today                                               | ✓ Edit |              |
| re I       | Do you have a fever?                                                                             | No, I do not have a fever                                | / Edit |              |
| io         | Are your symptoms associated with swimming?                                                      | I have been swimming, but I don't think they are related | / Edit |              |
| 10         | Have your eyes been exposed to any chemicals, creams, or<br>drops that may be causing initation? | No                                                       | ≠ Edit |              |
|            | Have you suffered any recent injury to your eyes?                                                | No                                                       | ✓ Edit |              |
| yo I       | Have you been exposed to anyone with similar symptoms?                                           | No                                                       | / Edit |              |
| or         | Do you wear contact lenses?                                                                      | No                                                       | / Edit |              |
| ul I       | Have you had any of the following?                                                               | None of the above                                        | / Edit |              |
| iui        | Have you had any of the following in the past?                                                   | I have not had any past problems with my eyes            | / Edit |              |
| yo<br>th 1 | What medications are you currently using for these symptoms?                                     | Eye drops from the shelf in the pharmacy                 | / Edit |              |
| yo I       | Please enter the medications you have been using                                                 | clear eye. it is not helping much                        | / Edit |              |
| 1          | If available, please upload a photo of the eye that has been<br>causing discomfort.              |                                                          | / Edit |              |
| 1          | Anything else you would like to add?                                                             |                                                          | ✓ Edit |              |

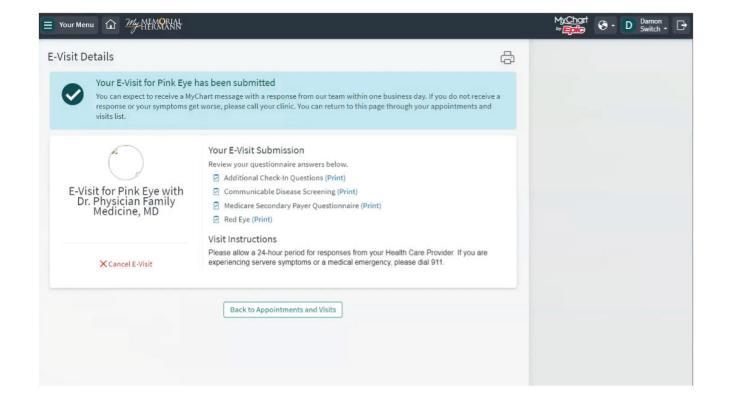

Some non-employed affiliated physicians use Community Connect, an extension of Memorial Hermann's Epic System, as their medical record.

 If an E-Visit is initiated, you will see it available in your health feed. Click Begin E-Visit.

 You will begin the eCheck-In process for the E-Visit – confirming patient information such as insurance, consent and medical history, as well as completing questionnaires specific to your symptoms.

Note: please set aside at least 15 minutes to complete this process.

13. You'll see a summary of your questionnaire responses at the end. Once you've validated that all information is correct, click **Submit**.

14. Upon completing the eCheck-In process, you will be brought to a confirmation screen. When your provider has reviewed the information you've submitted as part of this E-Visit, they will either ask additional questions or recommend the next steps for your care.

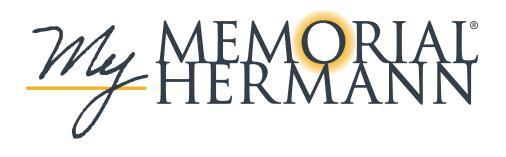

## Mobile

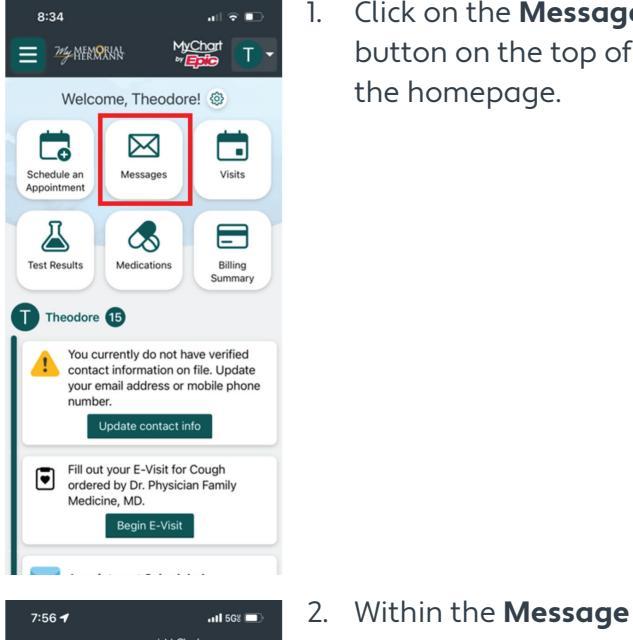

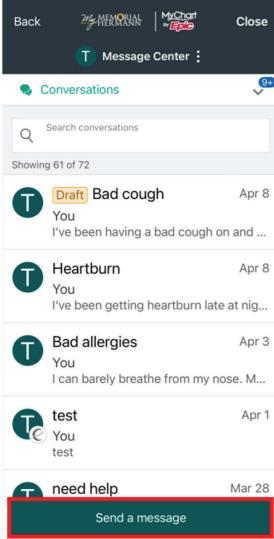

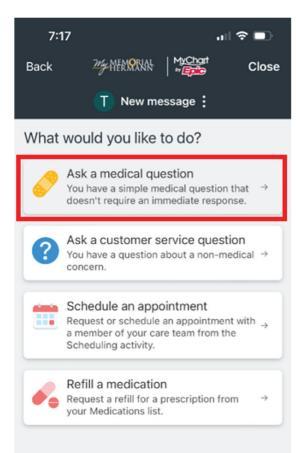

Click on the **Messages** button on the top of the homepage.

Center. select Send a

message.

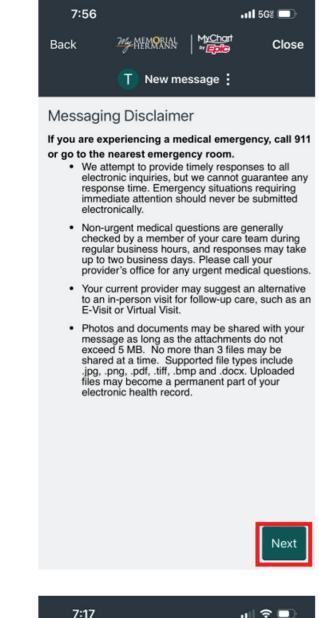

Back

Test Results

Recent Visit

Upcoming Visit

Current Medication

Brief Medical Question

Referral Question

4. After reviewing the Messaging Disclaimer, click Next.

5. In the What type of ul 🗢 🗖 24-MERNORNA | Mychart Close medical question? T Medical question prompt, select Brief What type of medical question? Medical Question.  $\rightarrow$ 

 $\rightarrow$ 

 $\rightarrow$ 

->

→

 $\rightarrow$ 

3. Select Ask a medical

question.

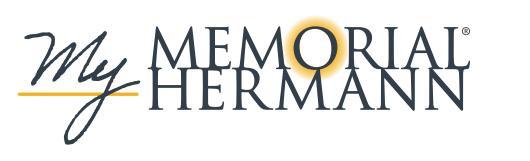

Some non-employed affiliated physicians use Community Connect, an extension of Memorial Hermann's Epic System, as their medical record.

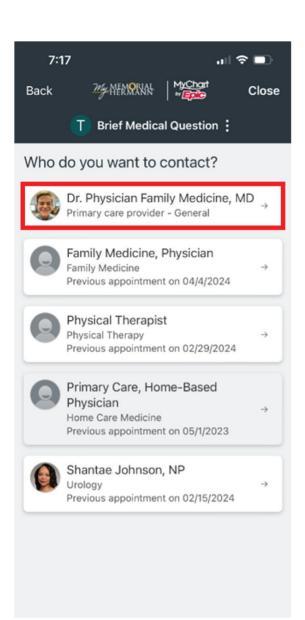

| 6. | In the <b>Who do you</b> |  |  |
|----|--------------------------|--|--|
|    | want to contact?         |  |  |
|    | screen, select the       |  |  |
|    | provider you'd like to   |  |  |
|    | message.                 |  |  |

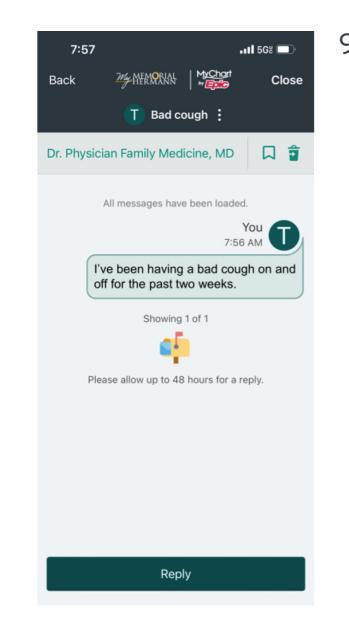

9. Once the message is sent, a new conversation thread will appear in your conversation list.

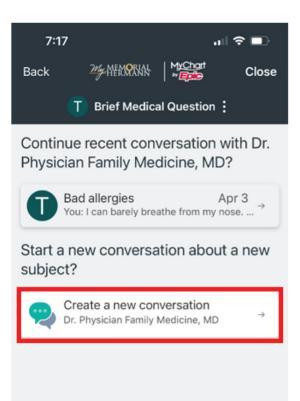

7. Select Create a new conversation.

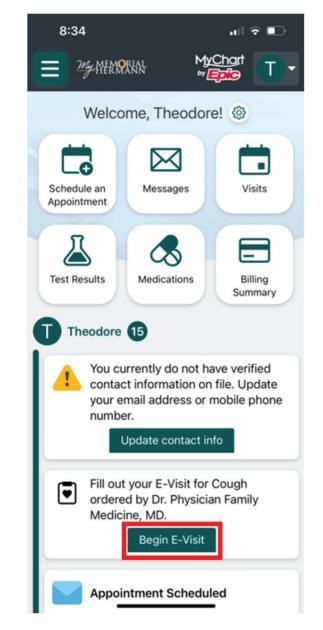

 If an E-Visit is initiated, you will see it available in your health feed. Click Begin E-Visit.

| 7:18                                                                                      |                   |              | all 🗢 🗈 |  |
|-------------------------------------------------------------------------------------------|-------------------|--------------|---------|--|
| Back                                                                                      | 245-WERNORSKAL    | MyChart      | Close   |  |
|                                                                                           | T Brief Medica    | al Question  | :       |  |
| To 🤹 Dr. Physician Family Medicine, MD                                                    |                   |              |         |  |
| Call 911 if y                                                                             | ou have an emerge | ncy. Learn n | nore    |  |
| *Subject<br>Bad coug                                                                      | ĥ                 |              |         |  |
| *Enter your message<br>I've been having a bad cough on and off for the<br>past two weeks. |                   |              |         |  |

8. Type in the **Subject** and **description** of the issue you're having, then click **Send**. Note: the care team will review your message, and the provider will initiate an **E-Visit** if appropriate.

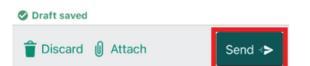

Some non-employed affiliated physicians use Community Connect, an extension of Memorial Hermann's Epic System, as their medical record.

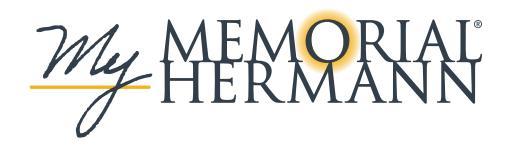

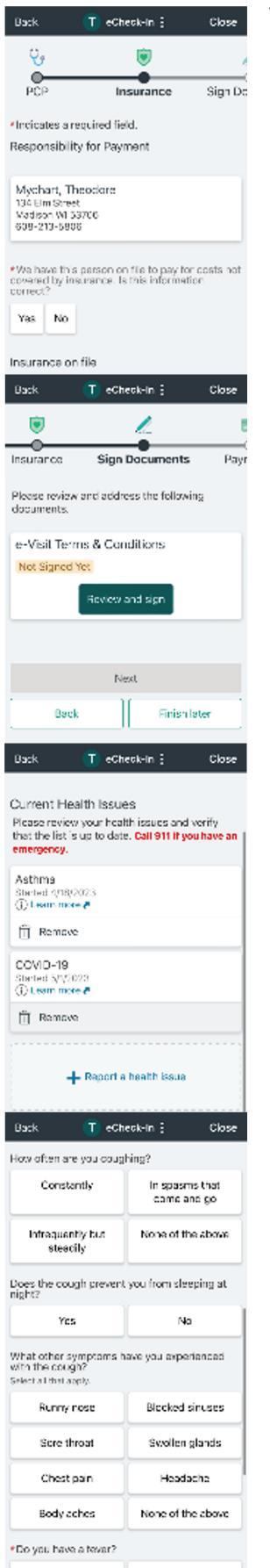

Yes, I have a low Yes, I have a high 11. You will begin the eCheck-In process for the E-Visit confirming patient information such as insurance, consent and medical history, as well as completing questionnaires specific to your symptoms. Note: please set aside at least 15 minutes to complete this process.

| Travel History Quest                                                                                         | tionnaires    |  |  |  |
|----------------------------------------------------------------------------------------------------|---------------|--|--|--|
|                                                                                                    |               |  |  |  |
| Cough                                                                                                    |               |  |  |  |
| For your E-Visit                                                                                             |               |  |  |  |
| Please review your responses. To finish, click<br>Submit. Or, modify an answer by clicking its<br>edit link. |               |  |  |  |
| How long have you been coughing?                                                                             | ? 📝 Edit      |  |  |  |
| For a few days                                                                                               |               |  |  |  |
| How would you describe the cough                                                                             | ? 📝 Edit      |  |  |  |
| A cough from congested lungs                                                                                 |               |  |  |  |
| How often are you coughing?                                                                                  | 🖌 Edit        |  |  |  |
| In spasms that come and go                                                                                   |               |  |  |  |
| Does the cough prevent you from / Edit sleeping at night?                                                    |               |  |  |  |
| No                                                                                                    |               |  |  |  |
| Back 🚺 eCheck-In :                                                                                           | Close         |  |  |  |
| Is your coughing worse when you a<br>exposed to pollen, dust, or other<br>things in the environment?         | re 🖌 Edit     |  |  |  |
| Yes                                                                                                    |               |  |  |  |
| Have you been treated for a similar / Edit cough in the past?                                                |               |  |  |  |
| NO                                                                                                    |               |  |  |  |
| Have you ever been diagnosed with asthma, bronchitis, or lung disease <b>No</b>                              | n 🖌 Edit<br>? |  |  |  |
| Have you recently started on any<br>medications for your heart or for<br>blood pressure?                     | 🖍 Edit        |  |  |  |
| Have you recently been hospitalized                                                                          | d? 🖉 Edit     |  |  |  |
| No                                                                                                    | ar y con      |  |  |  |
| Anything else you would like to add? / Edit                                                                  |               |  |  |  |
| Seems to be worse in the morning                                                                             | g             |  |  |  |
| <u>Cubmit</u>                                                                                                |               |  |  |  |
| Submit                                                                                                    |               |  |  |  |
|                                                                                                    |               |  |  |  |

8:40

Your E-Visit

E-Visit Submitted

You can expect a My Memorial Hermann message

with a response from our team within one business day. If you do

symptoms get worse, please call your clinic. You can return to this

page through your appointments and visits list.

**Review Instructions** 

In-Progress E-Visit

Dr. Physician Family

Medicine, MD

not receive a response or you

K Back

.... 🕆 🗉

0

×

T Appointments

E-Visit for Cough

Please allow a 24-hour period for responses from your Health Care Provider. If you are experiencing servere symptoms or a medical emergency, please dial 911.

T eCheck-In :

Close

12. You'll see a summary of your questionnaire responses at the end. Once you've validated that all information is correct, click Submit.

13. Upon completing the eCheck-In process, you will be brought to a confirmation screen. When your provider has reviewed the information you've submitted as part of this E-Visit, they will either ask additional questions or recommend the next steps for your care.

Some non-employed affiliated physicians use Community Connect, an extension of Memorial Hermann's Epic System, as their medical record.